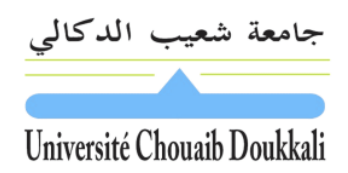

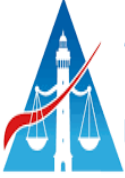

## Fiche de TP

# TP N°3

- Les fonctions de recherche
- RechercheV
- RechercheH
- Les fonctions Texte

2022-2023

S4 SEG

Pr. Ridouane TACHICART

## Travail à faire

Soit le classeur (tp\_3.xslx) contenant plusieurs feuilles de calcul. Réaliser les manipulations suivantes

## **Exercice 1**

Dans la feuille "Exercice 4"réaliser ce qui suit :

- A. Donner la formule dans la cellule B3 de la date en cours.
  =AUJOURDHUI()
- B. Dans E4 donner la formule de l'adresse du client
  =RECHERCHEV(E3;G2:J10;2;0)
- C. Dans E5 donner la formule du code postale du client
  =RECHERCHEV(E3;G2:J10;3;0)
- D. Dans E6 donner la formule de la ville du client
  =RECHERCHEV(E3;G2:J10;4;0)
- E. Dans B9 donner la formule de la désignation=RECHERCHEV(A9;\$G\$13:\$I\$19;2;0)
- F. Dans D9 donner la formule de du prix unitaire HT
  =RECHERCHEV(B9;\$H\$13:\$I\$19;2;0)
- G. Dans E9 donner la formule de du montant total=D9\*C9
- H. Dans E21 donner la formule de du Total facture HT=SOMME(E9:E20)
- I. Dans E22 donner la formule de la Remise =RECHERCHEH(E21;H21:L22;2;1)
- J. Dans E23 donner la formule du Total Hors Taxes
  =E21-E21\*E22
- K. Dans E24 donner la formule de la TVA=E23\*20%
- L. Dans E25 donner la formule du Total TTC =E23+E24

## **Exercice 2**

|    | А        | В        | С              |
|----|----------|----------|----------------|
| 1  | Nom      | Prénom   | Nom complet    |
| 2  | Baadi    | Mohammed | Baadi Mohammed |
| 3  | Mouline  | Omar     |                |
| 4  | Hakimi   | salwa    |                |
| 5  | Berouaz  | Fadwa    |                |
| 6  | Miloudi  | Nadine   |                |
| 7  | achimi   | Kawtar   |                |
| 8  | achiri   | Meriem   |                |
| 9  | ESSEBBAR | Mohammed |                |
| 10 | HADDADI  | Omar     |                |
|    |          |          |                |

Dans la cellule C2, donnez la formule qui permet de concaténer le nom et le prénom séparés par un espace dans la colonne C

#### <mark>=A2&" "&B2</mark>

#### Ou bien

=CONCATENER(A2;" ";B2)

### Exercice 3

Le tableau suivant illustre les informations relatives à l'enregistrement des véhicules.

Donner la formule qui permet de concaténer ces informations afin de créer la matricule du véhicule dans chaque ligne :

| Code ville | Classe | Numéro d'enregistrement |
|------------|--------|-------------------------|
| 55         | A      | 12344                   |

Exemple : 55-A-12344

| Code ville Classe |   | Numéro d'enregistrement | Matricule  |  |
|-------------------|---|-------------------------|------------|--|
| 55                | Α | 12344                   | 55-A-12344 |  |

<mark>=A3&"-"&B3&"-"&C3</mark>

Ou bien

=CONCATENER(A3;"-";B3;"-";C3)

## **Exercice 4**

Dans le tableau suivant nous voulons réaliser l'opération inverse. Etant donnée une matricule, on va extraire chaque élément dans la colonne correspondante.

|   | А          | В    | С      | D                       | E        | F     |  |
|---|------------|------|--------|-------------------------|----------|-------|--|
| 1 | Matricule  | code | Classe | numero d'enregistrement | ville    | année |  |
| 2 | 55-A-12344 | 55   | Α      | 12344                   | Eljadida | 2010  |  |
| 3 | 55-B-13245 |      |        |                         |          |       |  |
| 4 | 55-A-21346 |      |        |                         |          |       |  |
| 5 | 20-B-44023 |      |        |                         |          |       |  |
| 6 | 50-B-44024 |      |        |                         |          |       |  |
| 7 | 45-A-44025 |      |        |                         |          |       |  |
|   |            |      |        |                         |          |       |  |

A. Dans la colonne B, extraire le code en utilisant soit la fonction gauche soit la fonction STXT.
 =GAUCHE(A3;2)

Ou bien =STXT(A3;1;2)

**B.** Dans la colonne C, extraire la classe.

<mark>=STXT(A3;4;1)</mark>

C. Dans la colonne D, extraire le numéro d'enregistrement

=DROITE(A3;5)

Ou bien

=STXT(A3;6;5)

- D. Dans la colonne E, rechercher la ville correspondante en se servant du tableau B
  =RECHERCHEV(B3;\$H\$2:\$I\$10;2;0)
  - Quelle est la signification de l'erreur obtenue ?
  - Essayer les formules suivantes :
    =RECHERCHEV("55";\$H\$2:\$I\$10;2;0)
    =RECHERCHEV(55;\$H\$2:\$I\$10;2;0)
  - Quelle est la remarque que vous pouvez conclure ?
- **E.** Maintenant utiliser la fonction CNUM qui convertit un texte en nombre à l'intérieur de la fonction RechercheV.

=RECHERCHEV(CNUM(55);\$H\$2:\$I\$10;2;0)

F. Dans la colonne F, rechercher l'année correspondante en se servant du tableau C
 =RECHERCHEH(C3;\$H\$13:\$K\$14;2;0)

## **Calcul Statistique**

Dans le même exercice (3), donner les formules qui permettent de :

- Q1 : calculer le nombre des voiture immatriculées à Tanger
- Q2 : calculer le nombre de voitures immatriculées en 2010